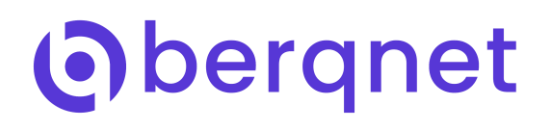

## **Berqnet UTM (IPS/IDS)**

IDS, Saldırı tespit sistemidir. Teknolojik olarak dünya üzerinde bilinen ve daha önceden kaydedilmiş saldırı tipleri saldırı veritabanlarında toplanır. Kullandığımız IPS/IDS sistemleri bu veritabanlarını sürekli olarak güncel tutar ve berqNET UTM ürünlerinize gelecek saldırıları sürekli izleyebilmenizi sağlar. IDS sadece analiz ve izleme sistemleridir. Herhangi bir engelleme özellikleri bulunmamaktadır.

IDS sistemleri ile aynı teknolojiyle çalışan IPS sistemlerinde ek olarak engelleme özelliği de bulunmaktadır. Bu özellik sayesinde ek bir cihaza gerek duymadan berqNET UTM ile saldırı engelleme yapılabilir.

IPS ayarlaması için öncelikle aşağıdaki resimde de görüleceği gibi IPS / UYGF sekmesinin tıklanması gerekmektedir.

| $\widehat{\mathbf{\Omega}}$ | $\odot$ |           | 2               |                            |                    | berg_ UTM-1      |
|-----------------------------|---------|-----------|-----------------|----------------------------|--------------------|------------------|
| İZLEME                      | AYARLAR | FIREWALL  | URL FILTRE      | VPN IPS / UYGF             | KAYITLAR           | 18:01 💌 😣 Uygula |
| AĞ NESNELERİ                | IPS Kat | egorileri | Uygulama Filtre | Hariç Tutulan Kullanıcılar | Bloklanan Adresler |                  |
| Güvenlik Duvarı             | Sunue   | :u        | $\sim$          |                            |                    | 0                |
| 品 Mesai Yasaklı             | KURAL   | DURUM     | KATEGORÍ        | ÍMZALAR                    | AÇIKLAMA           |                  |
| 😹 Ofis Birimleri            | 1       | 🔽 Aktif   | E SERVER-APACHE | Aktif: 0 Pasif: 9          |                    |                  |
| 品 Uzak Birimler             | -       |           |                 |                            |                    |                  |
| WebSunucu                   | 2       | Aktif     | SERVER-IIS      | Aktif: 0 Pasif: 131        |                    |                  |
| Merkez Utis                 | 2       |           |                 |                            |                    |                  |
| 🚠 Uzak Ofis                 | 3       | Aktif     | E SERVER-MAIL   | Aktif: 0 Pasif: 46         |                    |                  |
|                             | 4       | 🔽 Aktif   | E SERVER-MSSQL  | Aktif: 0 Pasif: 7          |                    |                  |
|                             | 5       | Z Aktif   | E SERVER-MYSQL  | Aktif: 0 Pasif: 3          |                    |                  |
|                             | 6       | Aktif     | SERVER-ORACLE   | Aktif: 0 Pasif: 293        |                    |                  |
|                             | 7       | 🔽 Aktif   | SERVER-OTHER    | Aktif: 27 Pasif: 171       |                    |                  |
|                             | 8       | Z Aktif   | SERVER-WEBAPP   | Aktif: 3 Pasif: 797        |                    |                  |
|                             |         |           |                 |                            |                    |                  |

IPS Servisini aktif hale getirmek için sağ köşede bulunan çark şeklindeki butonu tıklamanız yeterli olacaktır. Ardından karşınıza aşağıdaki resimde de görüleceği gibi Seçenekler bölümü açılacaktır. Bu bölümde "IPS ( Saldırı önleme ) Aktif" seçeneğini işaretleyerek IPS servisini aktif hale getirdikten sonra alt kısımda "Dinlemek istediğiniz arayüzü seçiniz." bölümünden IPS servisinin hangi arayüzlerde çalışacağını seçebilirsiniz. Hemen altında ise "IDS (Saldırı Tespit)" seçeneğinde ise sadece saldırıların tespiti ve raporlaması için bu seçeneğini aktif hale getirebilirsiniz.Son olarakta tamam butonunu tıkladıktan sonra sağ üst köşede bulunan Uygula butonunu tıklamanız gerekmektedir.

| (C)                                                    |          | EIDEWALL |                 |                                                                         | KANTILAR                      |   |
|--------------------------------------------------------|----------|----------|-----------------|-------------------------------------------------------------------------|-------------------------------|---|
| AĞ NESNELERİ                                           | IPS Kate | gorileri | Uygulama Filtre | Hariç Tutulan Kullanıcılar                                              | Bloklanan Adresler            |   |
| Güvenlik Duvarı                                        | Sunuci   | L        |                 |                                                                         |                               | 0 |
| 悉 Mesai Yasakli<br>品 Ofis Birimleri<br>品 Uzak Birimler | KURAL    | DURUM    | KATEGORİ        | İMZALAR<br>SEÇENEKLER                                                   | AÇIKLAMA                      |   |
| 🛄 WebSunucu 🚢 Merkez Ofis                              | 2        | 🔽 Aktif  | SERVER-IIS      | IPS ve Uygulama Filtre ayarlarını b<br>🗌 Uygulama filtreyi aktive etmek | uradan yapınız.<br>istiyorum. |   |
| 🚢 Ofis Ağı<br>🚠 Uzak Ofis                              | 3        | 🔽 Aktif  | SERVER-MAIL     | IPS(Saldırı önleme) Aktif IDS(Saldırı tespit) Aktif IPS/IDS Kanalı      |                               |   |
|                                                        | 4        | 🛃 Aktif  | 💼 SERVER-MSSQL  | Dinlemek istediğiniz arayüzü seçin                                      | iz.                           |   |
|                                                        | 5        | 🛃 Aktif  | E SERVER-MYSQL  | ⊡ em1:192.168.12.1                                                      |                               |   |
|                                                        | 6        | 🛃 Aktif  | SERVER-ORACLE   |                                                                         |                               |   |
|                                                        | 7        | 🛃 Aktif  | E SERVER-OTHER  |                                                                         | Tamam İptal                   |   |
|                                                        | 8        | 🔽 Aktif  | E SERVER-WEBAPP | Aktif: 3 Pasif: 797                                                     |                               |   |
|                                                        |          |          |                 |                                                                         |                               |   |
| Logo Siber Güvenlik - berqN                            | ET       |          |                 |                                                                         |                               |   |

IPS servisini aktif hale getirdikten sonra saldırı tespit ve engelleme sistemi varsayılan politaka ve imzalar ile aktif hale gelecektir.

Özelleştirilmiş politika ve imza ayarlarınız için ise aşağıdaki resimde görüleceği gibi kategoriler seçeneği ile ayarlamalarınızı yapabilirsiniz.

| (7)                          | $\odot$ |                                                                          | $\bigcirc$ | P               |                            |                    | berq, UTM-1        |
|------------------------------|---------|--------------------------------------------------------------------------|------------|-----------------|----------------------------|--------------------|--------------------|
| İZLEME                       | AYARLAR |                                                                          | FIREWALL   | URL FİLTRE      | VPN IPS / UYGF             | KAYITLAR           | 17:06 🔽 🛛 🙁 Uygula |
| AĞ NESNELERİ                 |         | PS Kategorile                                                            | ri         | Uygulama Filtre | Hariç Tutulan Kullanıcılar | Bloklanan Adresler |                    |
| Güvenlik Duvarı              |         | Sunucu                                                                   |            |                 |                            |                    | 0                  |
| 品 Mesai Yasaklı              | i       | - Protokol<br>Politika<br>İşletim Sistemi<br>Zararlı Yazılım<br>Gösterge |            | ATEGORÍ         | İMZALAR                    | AÇIKLAMA           |                    |
| 品 Ofis Birimleri             |         |                                                                          |            | SERVER-APACHE   | Aktif: 0 Pasif: 9          |                    |                    |
| 品 Uzak Birimler              |         |                                                                          |            | 1               |                            |                    |                    |
| 🖵 WebSunucu                  |         | Dosya<br>Taravici                                                        |            | SERVER-IIS      | Aktif: 0 Pasif: 131        |                    |                    |
| 🚣 Merkez Ofis                |         | Diğer                                                                    |            |                 |                            |                    |                    |
| 🚣 Ofis Ağı                   |         | 2                                                                        | 🔽 Aktif    | E SERVER-MAIL   | Aktif: 0 Pasif: 46         |                    |                    |
| 📥 Uzak Ofis                  |         | 3                                                                        |            |                 |                            |                    |                    |
|                              |         | 4                                                                        | Aktif      | E SERVER-MSSQL  | Aktif: 0 Pasif: 7          |                    |                    |
|                              |         | 5                                                                        | V Aktif    | E SERVER-MYSQL  | Aktif: 0 Pasif: 3          |                    |                    |
|                              |         | 6                                                                        | Aktif      | SERVER-ORACLE   | Aktif: 0 Pasif: 293        |                    |                    |
|                              |         | 7                                                                        | Aktif      | E SERVER-OTHER  | Aktif: 27 Pasif: 171       |                    |                    |
|                              |         | 8                                                                        | Aktif      | E SERVER-WEBAPP | Aktif: 3 Pasif: 797        |                    |                    |
|                              |         |                                                                          |            |                 |                            |                    |                    |
| ogo Siber Güvenlik - berqNET | Т       |                                                                          |            |                 |                            |                    |                    |

Bu ayarlamalarınızı ise aşağıdaki resimde de görüldüğü gibi öncelikle bölümünü ardından da kategorisini tıklamanız gerekmektedir.

| <b>O</b><br>IZLEME                                 | AYARLAR   | FIREWALL | URI                | <b>P</b><br>FILTRE       | VPN                                              | IPS / UYGF                                   | KAYITLAR           |              |                                            | <b>Ъегд_</b> UTM<br>17:07 <b>Г</b> | -1 |
|----------------------------------------------------|-----------|----------|--------------------|--------------------------|--------------------------------------------------|----------------------------------------------|--------------------|--------------|--------------------------------------------|------------------------------------|----|
| AĞ NESNELERİ                                       | IPS Kateg | jorileri | Uygu               | lama Filtre              | Hariç T                                          | ʻutulan Kullanıcılar                         | Bloklanan Adresler |              |                                            |                                    | 0  |
| Mesai Yasaklı     Gis Birimleri     Lizak Birimler | KURAL     | DURUM    | İMZA AYA           | RLARI (SERVE             | R-MSSQL)                                         |                                              |                    |              |                                            |                                    |    |
| WebSunucu                                          | 2         | 🔽 Aktif  | Tüm i<br>ID<br>686 | mzaları aktif e<br>AKTİF | t 🗹 Tüm imzaları blo<br>İMZA<br>xp. req* - regis | ok moda al                                   |                    | ÇALIŞMA MODU | REFERANS                                   |                                    |    |
| 🚢 Ofis Ağı                                         | 3         | 🔽 Aktif  | 689<br>695         |                          | xp_reg* registi<br>xp_sprintf pos                | ry access<br>sible buffer overflow           |                    | Blok V       | ref1 ref2 ref3 ref4<br>ref1 ref2           |                                    |    |
|                                                    | 4         | Aktif    | 704<br>1386        |                          | xp_sprintf pose                                  | sible buffer overflow<br>ble buffer overflow |                    | Blok 🛩       | ref1 ref2 ref3 ref4                        |                                    |    |
|                                                    | 5         | Aktif    | 2050<br>2329       |                          | version overflo<br>probe respons                 | ow attempt<br>se overflow attempt            |                    | Blok 🖂       | ref1 ref2 ref3 ref4<br>ref1 ref2 ref3 ref4 |                                    |    |
|                                                    | 7         | 🔽 Aktif  |                    |                          |                                                  |                                              |                    |              |                                            |                                    |    |
|                                                    | 8         | 🔽 Aktif  | -                  |                          |                                                  |                                              |                    |              | Tamam                                      | İptal                              |    |
|                                                    |           |          |                    |                          |                                                  |                                              |                    |              |                                            |                                    |    |
| ogo Siber Güvenlik - bergNET                       |           |          |                    |                          |                                                  |                                              |                    |              |                                            |                                    |    |

Örneğin yukarıdaki resimde "SERVER- MSSQL" Microsoft SQL Server ile ilgili olarak yer alan güncel 7 adet imza bulunduğunu bunları referansları ile kontrol ederek açabilir veya üst tarafta yer alan "Tüm imzaları aktif et" seçeneğini işaretliyerek tüm imzaları aktif hale getirebilirsiniz.

IPS Servisindeki ayarlamaların ardından belirli kullanıcı veya kullanıcı gruplarını hariç tutmak isterseniz aşağıdaki resimde yer alan "Hariç Tutulan Kullanıcılar" sekmesinden IPS servisinden hariç tutmak istediğiniz kullanıcı veya kullanıcı gruplarınızı Kullanıcı bölümüne sürekleyip bırakmanız yeterli olacaktır.

| $\widehat{}$                        | $\mathbf{O}$ | $\bigcirc$                | A               |                                         |                      |                      |
|-------------------------------------|--------------|---------------------------|-----------------|-----------------------------------------|----------------------|----------------------|
| İZLEME                              | AYARLAR      | FIREWALL                  | URL FİLTRE      | VPN IPS / UYGF                          | KAYITLAR             | 17:09 🔽 I 😣 🛛 Uygula |
| AĞ NESNELERİ                        | IPS          | Kategorileri              | Uygulama Filtre | Hariç Tutulan Kullanıcılar              | Bloklanan Adresler   |                      |
| Güvenlik Duvarı                     | H            | ariç Tutulan Kullanıcılar | $\sim$          |                                         |                      | 0                    |
| 品 Mesai Yasaklı                     | KL           | RAL DURUM                 | KULLANICI       | AÇIKLAMA                                |                      |                      |
| . Ofis Birimleri<br>목 Uzək Birimler |              | 1 Pasif                   | 📥 Herhangi      | Bu kural ips dışı kullanıcıları tanımla | mak için kullanılır. |                      |
| WebSunucu                           |              |                           |                 |                                         |                      |                      |
| 📥 Merkez Ofis                       |              |                           |                 |                                         |                      |                      |
| 📥 Ofis Ağı                          |              |                           |                 |                                         |                      |                      |
| 📥 Uzak Ofis                         |              |                           |                 |                                         |                      |                      |
|                                     |              |                           |                 |                                         |                      |                      |
|                                     |              |                           |                 |                                         |                      |                      |
|                                     |              |                           |                 |                                         |                      |                      |
|                                     |              |                           |                 |                                         |                      |                      |
|                                     |              |                           |                 |                                         |                      |                      |
|                                     |              |                           |                 |                                         |                      |                      |
|                                     |              |                           |                 |                                         |                      |                      |
|                                     |              |                           |                 |                                         |                      |                      |
|                                     |              |                           |                 |                                         |                      |                      |
|                                     |              |                           |                 |                                         |                      |                      |
|                                     |              |                           |                 |                                         |                      |                      |
|                                     |              |                           |                 |                                         |                      |                      |
| .ogo Siber Güvenlik - berqNl        | ET           |                           |                 |                                         |                      |                      |